## **Email Setup for Microsoft Outlook 2003**

- 1. Start Outlook.
- 2. Go up to the **Tools** menu, and choose **E-mail Accounts**.
- 3. Click Add a new e-mail account, and then click Next.
- 4. Click **POP3 or IMAP**, and then click **Next**.
- 5. In the **E-Mail Accounts** window, enter your information:

| Your Name                                         | Your Name                |  |
|---------------------------------------------------|--------------------------|--|
| Email Address                                     | Your email address       |  |
| User Name                                         | Your GLBB Email UserID   |  |
| Password                                          | Your GLBB Email Password |  |
| Remember Password                                 | Check This               |  |
| Log on using Secure Password Authentication (SPA) | Do not check this.       |  |
| Incoming Mail Server (POP)                        | pop.glbb.jp              |  |
| Incoming Mail Server (IMAP)                       | imap.glbb.jp             |  |
| Outgoing Mail Server                              | smtp.glbb.jp             |  |

- 3. Click the **More Settings** button.
- 7. On the **General** tab, all settings are arbitrary.
- 3. On the **Outgoing Server** tab, make these settings.

| My outgoing server (SMTP) requires authentication | Check This |
|---------------------------------------------------|------------|
| Use same settings as my incoming email server     | Check This |

9. On the **Advanced** tab, make these settings and Click **OK**.

| Incoming Server (POP):  | 110 |
|-------------------------|-----|
| Incoming Server (IMAP): | 143 |
| Outgoing Server (SMTP)  | 587 |

10. The E-mail Accounts window will appear. Click the Next button, and then click Finish.